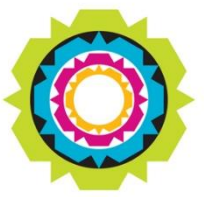

CITY OF CAPE TOWN ISIXEKO SASEKAPA STAD KAAPSTAD

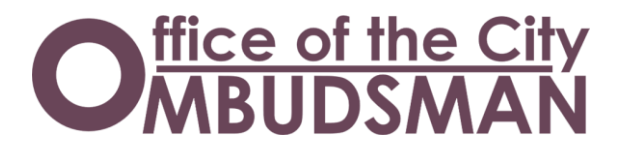

# eOmbud

User Manual

Making progress possible. Together.

# General enquiries:

Contact us on weekdays from 08:00 - 16:00 (excl. public holidays)

 Telephone:
 021 400 5487

 Fax:
 021 400 5952

 Email:
 ombudsdirect@capetown.gov.za

 SMS:
 44781 (standard rates apply)

Counter queries and postal address:

3rd floor, Tower Block, Cape Town Civic Centre, 12 Hertzog Boulevard, Cape Town

(Wheelchair access via the 2nd floor, Tower Block, security entrance)

or:

1st floor, Old Granary Building, Cnr Harrington and Long Market Street, Cape Town

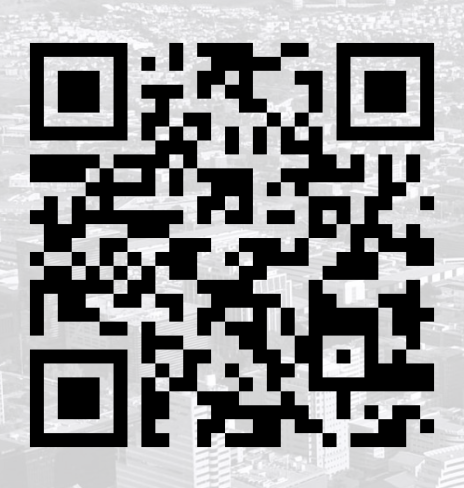

# TABLE OF CONTENTS

| Terminology and definitions                    | 4  |
|------------------------------------------------|----|
| Introduction                                   | 6  |
| Application summary                            | 6  |
| Application home                               | 7  |
| Access                                         | 7  |
| Navigation                                     | 8  |
| Registration                                   | 8  |
| Initial use of application                     | 8  |
| Account verification                           | 11 |
| Subsequent use of application                  | 11 |
| Forgot password                                | 12 |
| User navigation                                | 14 |
| Complainant dashboard                          | 14 |
| Complaint                                      | 15 |
| Submit a complaint                             | 15 |
| Protection of Personal Information Act (POPIA) | 15 |
| Monitoring of complaint investigation          |    |
| System notifications                           |    |
| Account management                             | 21 |

| Alternative dispute resolution | To address the complaint in an informal, impartial and confidential manner.                                                                                                    |
|--------------------------------|----------------------------------------------------------------------------------------------------|
| Case                           | A complaint assigned for further and formal investigation by an investigating officer.                                                                                                    |
| Complainant                    | Any person or body of persons who has lodged a complaint with the Office of the City Ombudsman (OCO).                                                                                                    |
| Complaint                      | Any written complaint against the City that has been lodged with the OCO.                                                                                                    |
| Complaints<br>processing unit  | When you submit a complaint, we process and capture it on our internal tracking system and provide you with a unique complaint reference number. We then assess the complaint to determine if it is a last resort matter and if it falls within the mandate of the OCO in terms of the City Ombudsman By-law. Once the assessment is complete, we will inform you of the outcome. You can also contact our office and provide your unique complaint reference number for an update.                                                                                                    |
|                                |                                                                                                    |
| C3 notification                | The Service Request (C3) Notification System is an electronic system for reporting and tracking service requests submitted to the City.                                                                                                    |
|                                | The primary goal of service requests is to ensure effective service delivery throughout Cape Town. If you would like to submit a service request, report a fault in your area or log an issue, you can do so via our customer call centre at 0860 103 089 or <u>online</u> .                                                                                                    |
| Early Resolution<br>Unit (ERU) | Conducts a fit-for-purpose preliminary review of all the complaints we receive.<br>This review establishes if the complaint fits into the OCO's mandate, is a last<br>resort matter, and if it can be resolved for the complainant quickly, without<br>putting too much strain on our resources. If the preliminary assessment<br>determines that the matter can be resolved without a formal investigation,<br>the ERU will endeavour to resolve the complaint within 60 days, which reduces<br>the risk of escalation into a formal investigation.                                                                                                    |
| eOmbud                         | The OCO's complaints capturing and tracking portal.                                                                                                    |
| Investigation Unit             | <ul> <li>The unit undertakes independent investigations into complex complaints or where previous resolution attempts by the ERU have been unsuccessful. For these kinds of investigations, we follow either the classical investigation process or an alternative conflict resolution process. Once the unit completes the preliminary investigation, it can issue a report, which may indicate if:</li> <li>alternative dispute resolutions are available;</li> <li>recommendations towards corrective action can be made;</li> <li>the customer received a fair service;</li> <li>the municipality complied with the relevant policies, procedures and legislation; or</li> <li>we agree with the City officials.</li> </ul> |
| Investigating<br>officer       | Investigates and addresses complaints of maladministration or a violation of rights.                                                                                                    |

| Letter of consent               | Written authorisation from the complainant for a third party to act on his/her<br>behalf; or<br>Written authorisation for a third party to represent or act on the complainant's<br>behalf; or                                                                                    |  |
|---------------------------------|----------------------------------------------------------------------------------------------------|--|
|                                 | Written legal authority given by the complainant to the third party to act on the complainants' behalf.                                                                                                    |  |
| Office of the City<br>Ombudsman | The OCO serves as a catalyst between the City administration and a complainant to, as far as possible, facilitate an amicable conclusion of the matters under dispute. The OCO usually acts as a last internal resort process, and is a voluntary option for conflict resolution. |  |
| POPIA                           | The Protection of Personal Information Act, 2013.                                                                                                    |  |
| The City                        | The City of Cape Town is a municipality established by the City of Cape Town<br>Establishment Notice No. 479 of 22 September 2000, issued in terms of the<br>Municipal Structures Act, 1998, or any structure or employee of the City acting<br>in terms of delegated authority.  |  |

# Introduction

The Ombudsman is an official appointed to independently investigate complaints about Council departments. The OCO acts as a facilitator between the complainant and the City.

Upon receipt of your complaint, the OCO will assess the matter to determine jurisdiction as per the City Ombudsman By-law and policy, and will notify you of the outcome. The Ombudsman cannot replace or perform the functions of City departments.

In terms of the City Ombudsman By-law, the OCO does not investigate:

- any legislative or executive decisions by the Council, any of its portfolio committees or subcouncils;
- any matter involving allegation of fraud, corruption or corporate crime as referred to in the City's Fraud Prevention Policy;
- any matter or dispute which must be dealt with or settled within the field of labour law;
- any allegation relating to financial irregularities;
- any cases where the complainant has not reported the matter to the relevant line department as first port of call;
- any alleged irregular conduct of a councillor;
- any complaint which is vexatious or frivolous;
- any tender-related matter; and
- administrative appeals.

# Application summary

The aim of eOmbud is to assist in the submission and review of complaints lodged with the OCO through a five-stage process:

- 1. User account registration. The information captured at this stage will be used as the main contact details of the complainant.
- 2. In order for our office to assess the complaint and comply with the POPIA, the user will need to indicate their decision by clicking "I consent to the processing of my personal information" or "I object to the processing of my personal information".
- 3. Capturing and submitting a complaint by following the three-tab process.
- 4. The assessment and preliminary investigation process of submitted complaints. Assessments and investigations are performed within the ambit of the City Ombudsman By-law

Complainants will receive two system notifications: First, to acknowledge the complaint, and second to inform you who the investigating officer assigned to your complaint is.

*Please note:* An investigating officer will not be assigned in complaints where the investigation of your complaint has not yet been concluded by the respective City line department or where the complaint is deemed outside the jurisdiction of the City Ombudsman By-law.

5. The investigation outcome.

# **Application home**

### Access

To access eOmbud, you will need internet access and a standard web browser. We recommend the following web browsers:

- Google Chrome
- Mozilla Firefox
- Safari
- Microsoft Edge

To access eOmbud, visit https://web1.capetown.gov.za/web1/oats

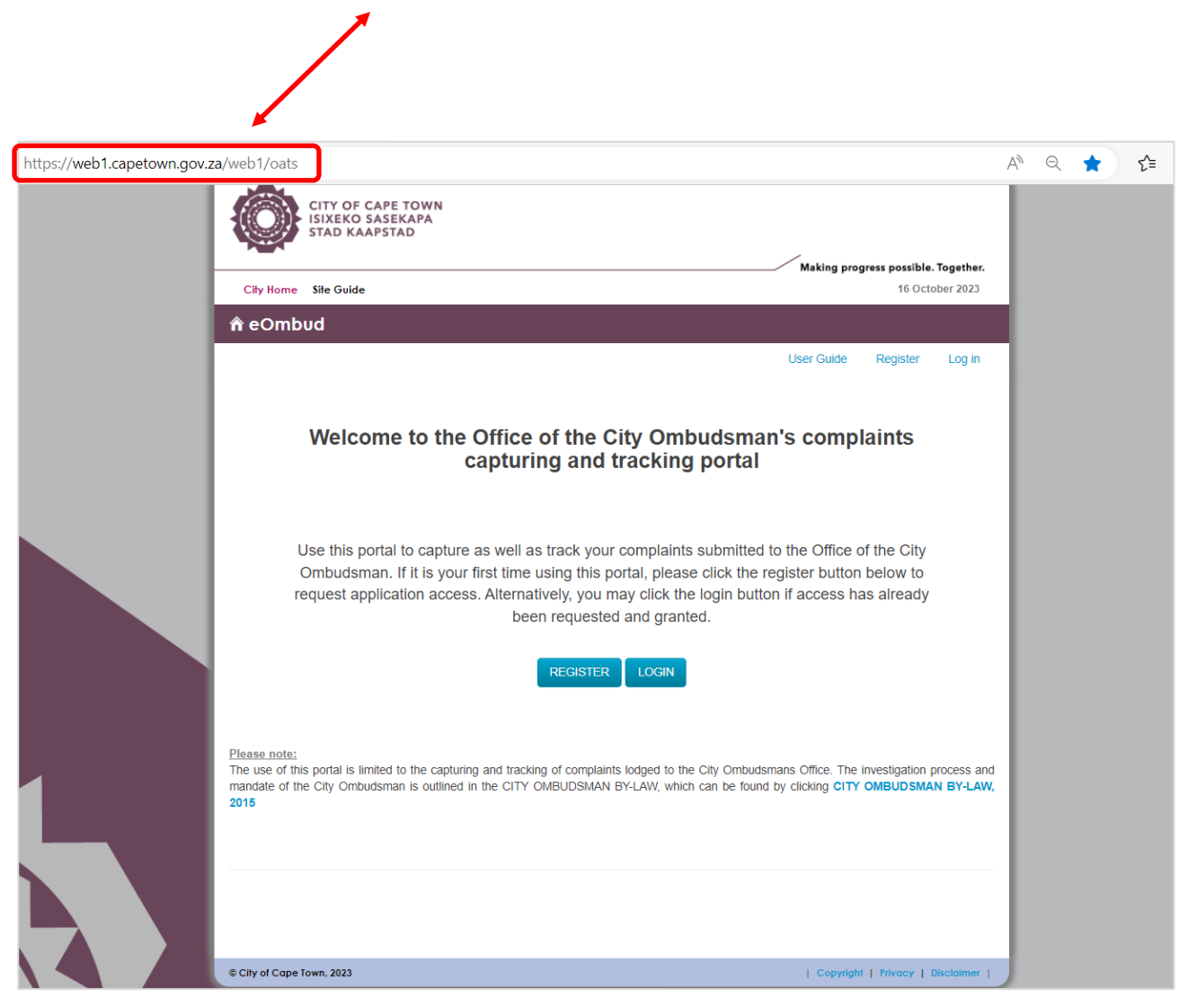

### Navigation

See a description of the navigation links on the eOmbud home page below.

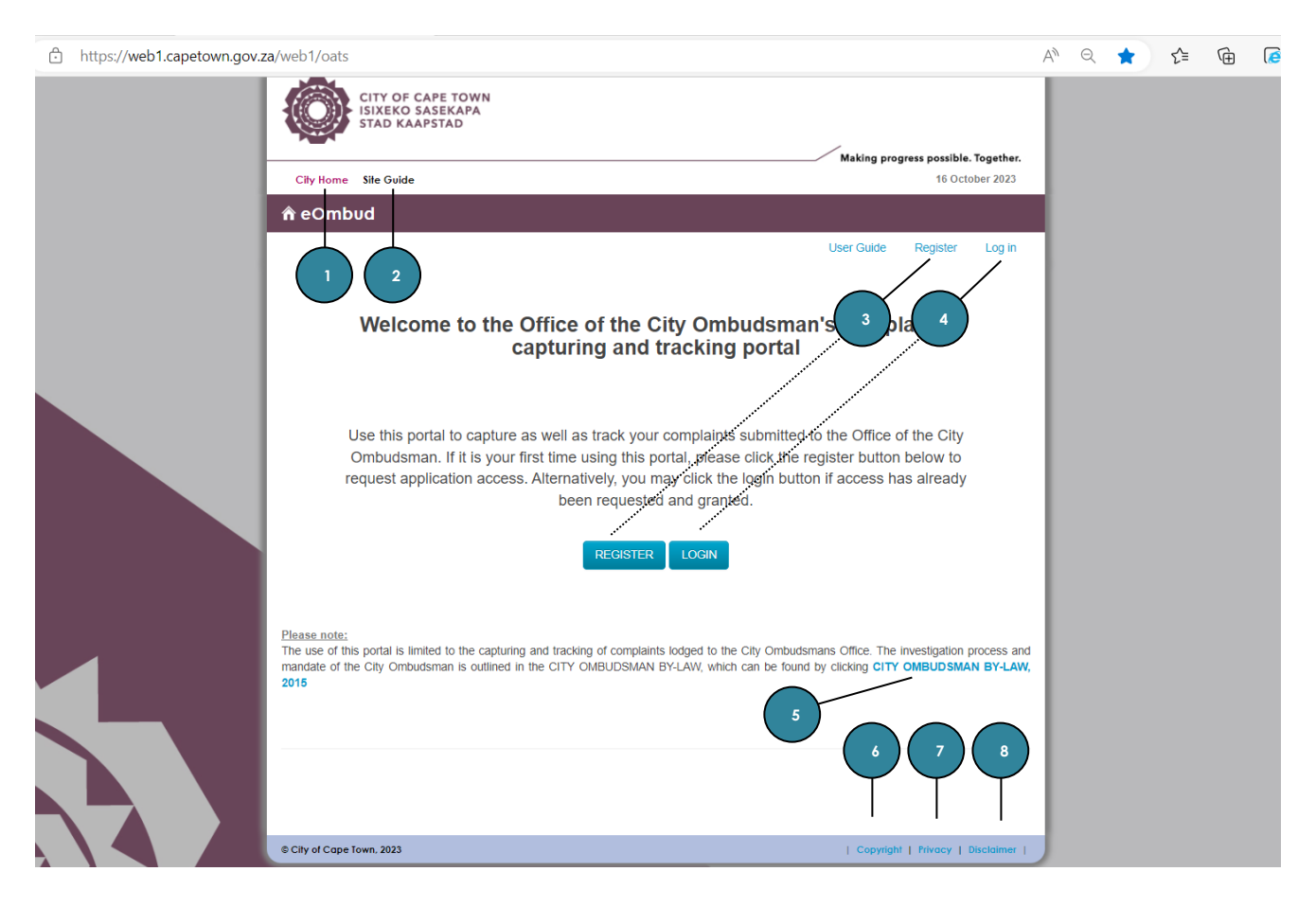

| No. | Description                            |
|-----|----------------------------------------|
| 1   | Link to the City's website             |
| 2   | Guide to navigate the City's website   |
| 3   | eOmbud registration screen             |
| 4   | eOmbud login page                      |
| 5   | City Ombudsman By-Law                  |
| 6   | City's Copyright Policy                |
| 7   | City's website Terms of Use Disclaimer |
| 8   | City's Privacy Policy                  |

# Registration

### Initial use of application

Before a complaint can be submitted on eOmbud, you need to have a valid email address to register an account.

To register an account, click "Register" on the right-hand side of the navigation bar or in the centre of the homepage.

| ٢                                                                                                    | CITY OF CAPE TOWN<br>ISIXEKO SASEKAPA<br>STAD KAAPSTAD                                    |  |  |  |  |
|----------------------------------------------------------------------------------------------------|-------------------------------------------------------------------------------------------|--|--|--|--|
| City Home                                                                                                    | Site Guide 16 October 2023                                                                |  |  |  |  |
| 🏫 eOmb                                                                                                    | ud .                                                                                      |  |  |  |  |
|                                                                                                    | User Guide Register Log in                                                                |  |  |  |  |
|                                                                                                    | Welcome to the Office of the City Ombudsman's complaints<br>capturing and tracking portal |  |  |  |  |
| Use this portal to capture as well as track your complaints submitted to the Office of the City<br>Ombudsman. If it is your first time using this portal, please click the register button below to<br>request application access. Alternatively, you may click the login button if access has already<br>been requested and granted. |                                                                                           |  |  |  |  |
|                                                                                                    | REGISTER                                                                                  |  |  |  |  |

# You will see a registration screen.

| City Home Site Guide 16 October 2023                                                                                   |                  |                |          |  |
|----------------------------------------------------------------------------------------------------|------------------|----------------|----------|--|
| <b>⋒</b> eOmbud                                                                                                    |                  |                |          |  |
|                                                                                                    | User Guide       | Register       | Log in   |  |
| Register                                                                                                    |                  |                |          |  |
| If you are a first time Ombudsman Complaints application User, please familiarise yourself with the registration form. | e below before c | completing the | e online |  |
|                                                                                                    |                  |                |          |  |
|                                                                                                    |                  |                |          |  |
| Terms of use (View)                                                                                                    |                  |                |          |  |
| Privacy policy (View)                                                                                                  |                  |                |          |  |
| City Ombudsman By-Law (View)                                                                                           |                  |                |          |  |

| Step 1: | Read/familiarise yourself with these documents:                                                                                        |
|---------|----------------------------------------------------------------------------------------------------|
|         | • The User Guide will assist you to submit your complaint successfully.                                                                |
|         | <ul> <li>The Terms of use includes the City's Disclaimer, Privacy Policy and Copyright<br/>Statement.</li> </ul>                       |
|         | • The City's Privacy Policy is aimed at protecting visitors to its websites.                                                           |
|         | • The City Ombudsman By-law provides for the procedures, roles and responsibilities of the OCO, as well as matters incidental thereto. |
|         | Confirm that you have read the necessary information by selecting the checkboxes.                                                      |
| Step 2: | Create a user account                                                                                                    |
|         | This is the application credentials that will be used to access the portal.                                                            |

After you have selected the checkboxes, you will see the registration screen below:

| Email                      | *                                                                                                    |
|----------------------------|----------------------------------------------------------------------------------------------------|
|                            | Password must be at least eight characters in length, contain at least one numerical character (e.g. 1, 2, 3) and contain at least one special character (e.g. $!, @, #, $ , $@, #, $ )                                                              |
| Password                   | *                                                                                                    |
| Confirm password           | *                                                                                                    |
|                            | Either your South African ID number or your passport number must be entered                                                                                                    |
| SA ID number               |                                                                                                    |
| Passport number            |                                                                                                    |
| Full name                  |                                                                                                    |
| i un name                  | · · · · · · · · · · · · · · · · · · ·                                                                                                    |
| Surname                    | *                                                                                                    |
|                            | Enter at least ONE mobile, telephone or fax number below                                                                                                    |
| Mobile number              |                                                                                                    |
| Telephone number           |                                                                                                    |
| Fax number                 |                                                                                                    |
|                            | Please retype the random generated security code without spaces. A window confirming successful submission will show after clicking the 'Register' button. If you have difficulty deciphering the captcha, click on the image to generate a new code |
| Captcha code               | r 9da7x                                                                                                    |
| Enter code without spaces: | *                                                                                                    |
|                            | REGISTER                                                                                                    |
|                            | Already registered?<br>Back to Login                                                                                                    |

| Step 1: | Enter your email address                                                                                                    |
|---------|----------------------------------------------------------------------------------------------------|
|         | This is the email address all eOmbud notifications will be sent to.                                                                                                    |
|         | This will also be your login email address.                                                                                                    |
|         | *NB: If the email address is already registered, you will have to enter a new email address or perform a "Forgot your password" process to access the existing account. |

| Step 2: | <b>Enter and confirm password:</b> This is the password that will be used to access the application.                                                                                                    |
|---------|----------------------------------------------------------------------------------------------------|
| Step 3: | Enter a South African (SA) identity document (ID) or passport number: This number will be used as a unique identifier.                                                                                                    |
|         | *NB: If the SA ID or passport number is already registered, you will not be allowed to register another account.                                                                                                    |
| Step 4: | Enter first name and surname                                                                                                    |
| Step 5: | <b>Ender a contact number:</b> This will be the primary contact number when an official from the OCO needs to contact a complainant. A contact number can be a fax, telephone or mobile number, or a combination of all three. |
| Step 6: | Insert CAPTCHA code                                                                                                    |
| Step 7: | Click Register                                                                                                    |

### Account verification

Once the "New Account" registration form has been completed, a verification email link will be sent to the email address captured on the registration form. Once the link has been received, you will be required to click the link to verify the registered account. See an example of the verification email below.

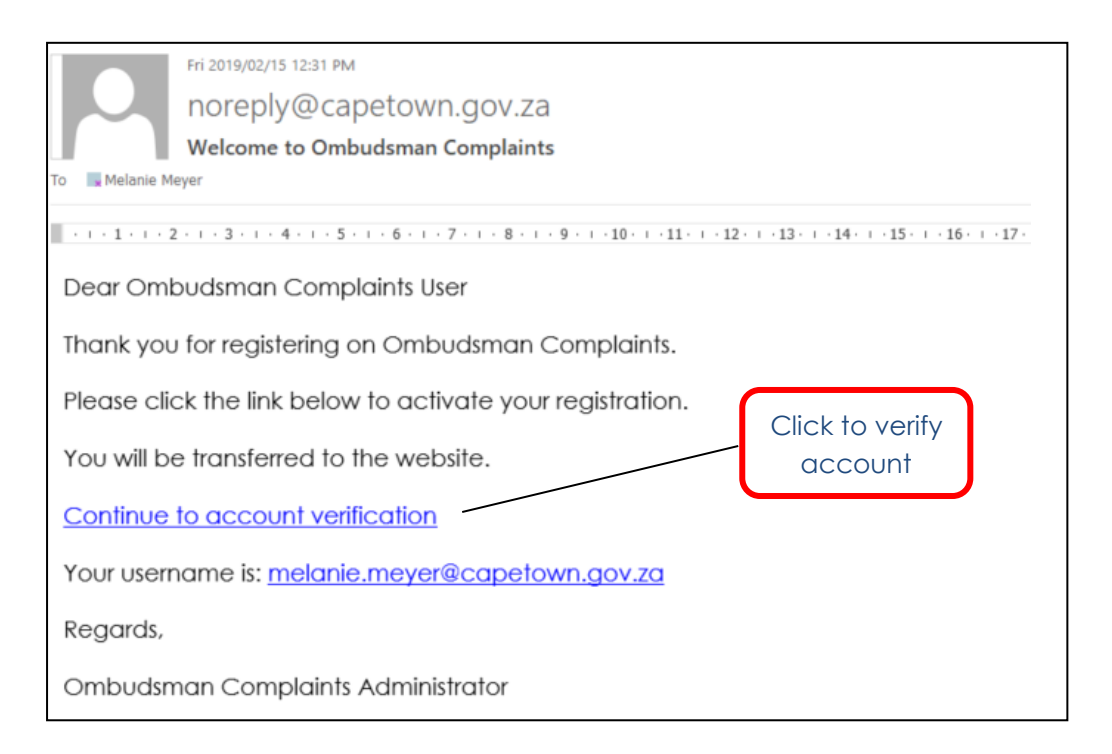

### Subsequent use of application

You only have to register once. After you have registered, you will access the platform with your registered email address and password every time you want to log in.

To access the login screen, click the "Log in" link on the right-hand side of the navigation bar on the homepage.

| ٢         | CITY OF CAPE TOWN<br>ISIXEKO SASEKAPA<br>STAD KAAPSTAD                                                                                                    | Making progr                                                                     | rass nossible | Together |  |  |
|-----------|----------------------------------------------------------------------------------------------------|----------------------------------------------------------------------------------|---------------|----------|--|--|
| City Home | Site Guide                                                                                                    | <ul> <li>Making progress possible. Together.</li> <li>16 October 2023</li> </ul> |               |          |  |  |
| 🏦 eOmb    | bud                                                                                                    |                                                                                  |               |          |  |  |
|           | Use                                                                                                    | er Guide                                                                         | Register      | Log in   |  |  |
|           | Welcome to the Office of the City Ombudsman's<br>capturing and tracking portal                                                                                                    | compla                                                                           | aints         |          |  |  |
| L<br>(    | Use this portal to capture as well as track your complaints submitted to the Office of the City<br>Ombudsman. If it is your first time using this portal, please click the register button below to<br>request application access. Alternatively, you may click the login button if access has already<br>been requested and granted. |                                                                                  |               |          |  |  |
|           | REGISTER                                                                                                    |                                                                                  |               |          |  |  |

### You will see the fields below:

| City Home Site Guide 16 October 2023 |                                  |                    |                              |          |        |
|--------------------------------------|----------------------------------|--------------------|------------------------------|----------|--------|
| 🏦 eOmbud                             |                                  |                    |                              |          |        |
|                                      |                                  |                    | User Guide                   | Register | Log in |
| Log in                               |                                  |                    |                              |          |        |
| Email                                |                                  |                    | *                            |          |        |
| Password                             |                                  |                    | *                            |          |        |
|                                      | The Password field is required.  |                    | <ul> <li></li> </ul>         |          |        |
|                                      | Remember me?                     |                    |                              |          |        |
|                                      | LOG IN                           | Enter ye<br>and pc | our email add<br>assword for | lress    |        |
|                                      | Forgot your password?            | applica            | ation access                 | J        |        |
|                                      | Not yet registered? Register now |                    |                              |          |        |
|                                      | Resend verification email        |                    |                              |          |        |

# Forgot password

If you have forgotten your password, click "forgot your password" to create a new one.

| City Home Site Guid | le                                                                                                    |          | 16 Octo  | ber 2023 |
|---------------------|----------------------------------------------------------------------------------------------------|----------|----------|----------|
| n eOmbud            |                                                                                                    |          |          |          |
|                     | Use                                                                                                    | er Guide | Register | Log in   |
| Log in              |                                                                                                    |          |          |          |
| Email               |                                                                                                    | *        |          |          |
| Password            | The Password field is required.                                                                         | *        |          |          |
|                     | Remember me?  LOG IN  Forgot your password?  Not yet registered? Register now Resend verification email | ]        |          |          |

To reset your password, enter the email address associated with your account and the CAPTCHA code shown on the screen.

| City Home Site Guide      |            | 16 Octor | ber 2023 |
|---------------------------|------------|----------|----------|
| 希 eOmbud                  |            |          |          |
|                           | User Guide | Register | Log in   |
| Forgot password request   |            |          |          |
| Email                     |            | *        |          |
| Captcha code              | nmn¥ zx    |          |          |
| Enter code without spaces |            | *        |          |
|                           | SUBMIT     |          |          |

Click submit. You will receive an email which will direct you to a page where you can change your password.

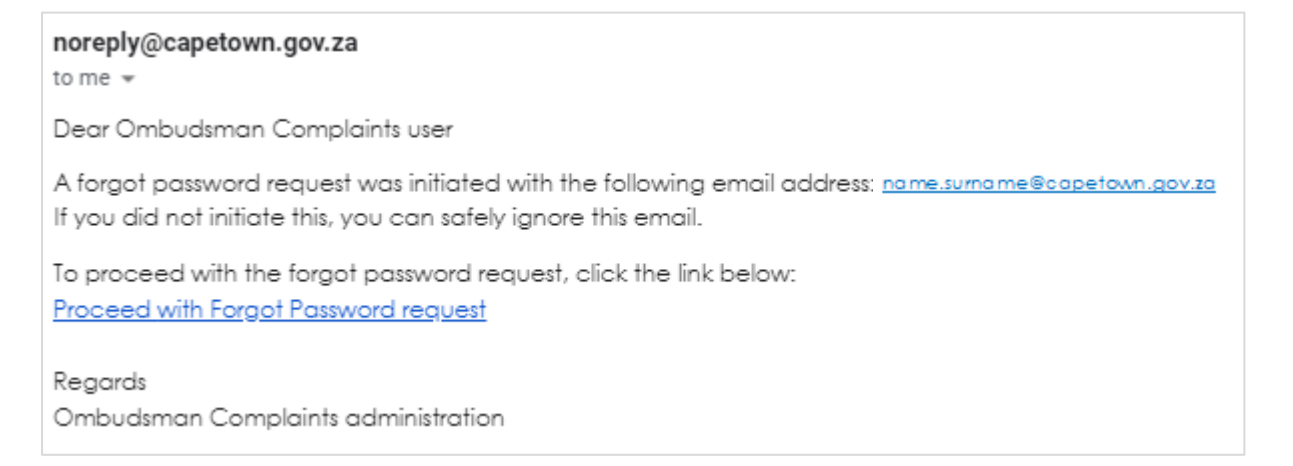

Please note: If the email account is not registered on the system, you will receive the email below.

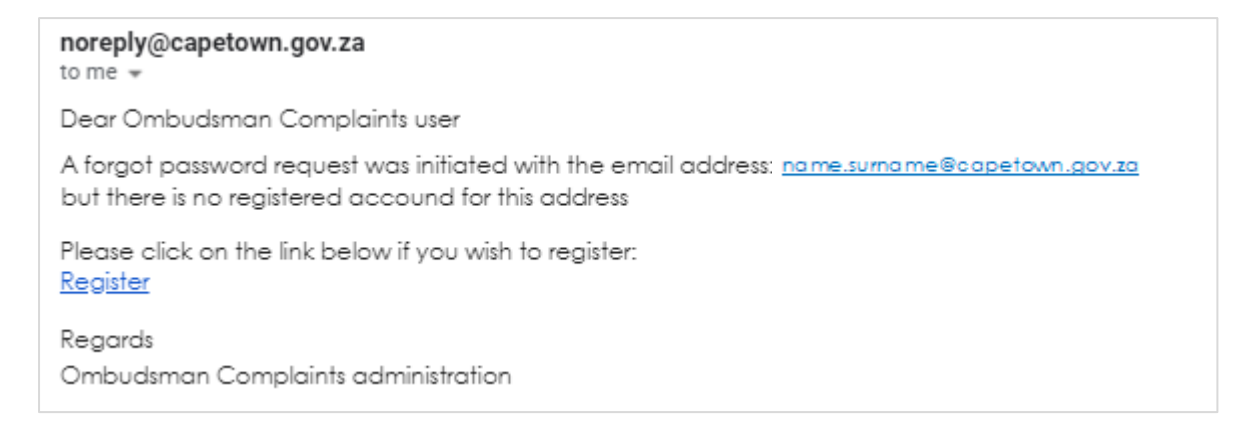

# User navigation

### Complainant dashboard

See a description of the navigation links on your dashboard below.

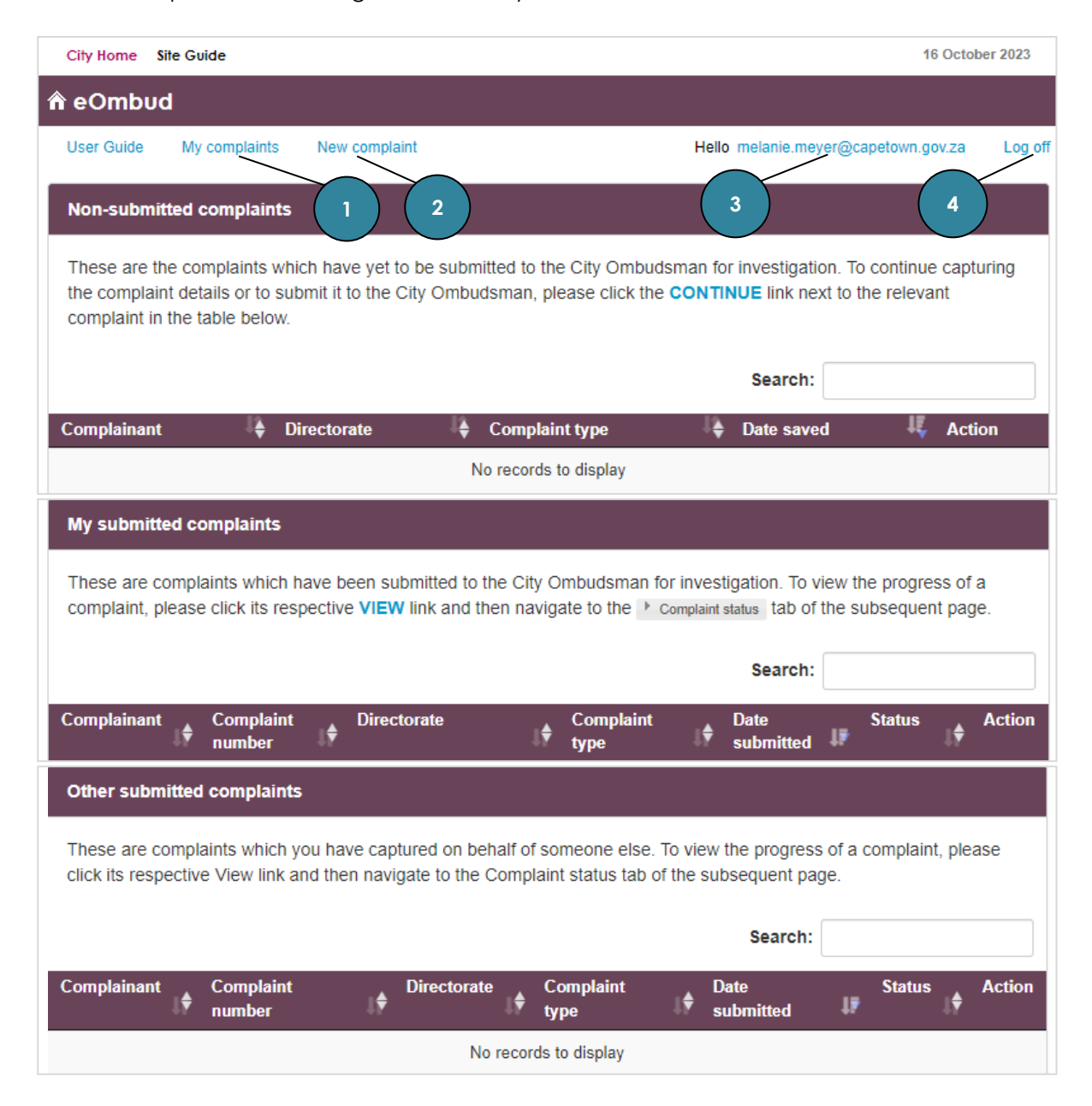

| No. | Directs you to                    |
|-----|-----------------------------------|
| 1   | Complainant dashboard home screen |
| 2   | Complaint capture screen          |
| 3   | User account management screen    |
| 4   | Logs you out of the application   |

# Complaint

Once you have been registered on the application, you can start the process of submitting and monitoring complaints.

### Submit a complaint

Complaints can be submitted via the "New complaint" link on your dashboard on the left of the navigation bar. You will see an introduction page where you can submit a compliant on behalf of yourself or someone else.

| CITY OF CAPE TOWN<br>ISIXEKO SASEKAPA<br>STAD KAAPSTAD               | Making program passible Together              |
|----------------------------------------------------------------------|-----------------------------------------------|
| City Home Site Guide                                                 | 16 October 2023                               |
| <b>ê</b> eOmbud                                                      |                                               |
| User Guide My complaints New complaint                               | Hello melanie.meyer@capetown.gov.za Log off   |
| Submit complaint<br>Capture complaint for yourself or capture compla | int for someone else.                         |
| ○ THIS COMPLAINT IS FOR ME                                           | ○ THIS COMPLAINT IS ON BEHALF OF SOMEONE ELSE |
|                                                                      |                                               |

Once you have selected an option, you can start capturing the required information.

# Protection of Personal Information Act (POPIA)

If you are submitting a complaint on behalf of yourself: Once you have clicked to indicate your decision to consent, you can start capturing the information required. However, if you object, you cannot continue with your complaint submission.

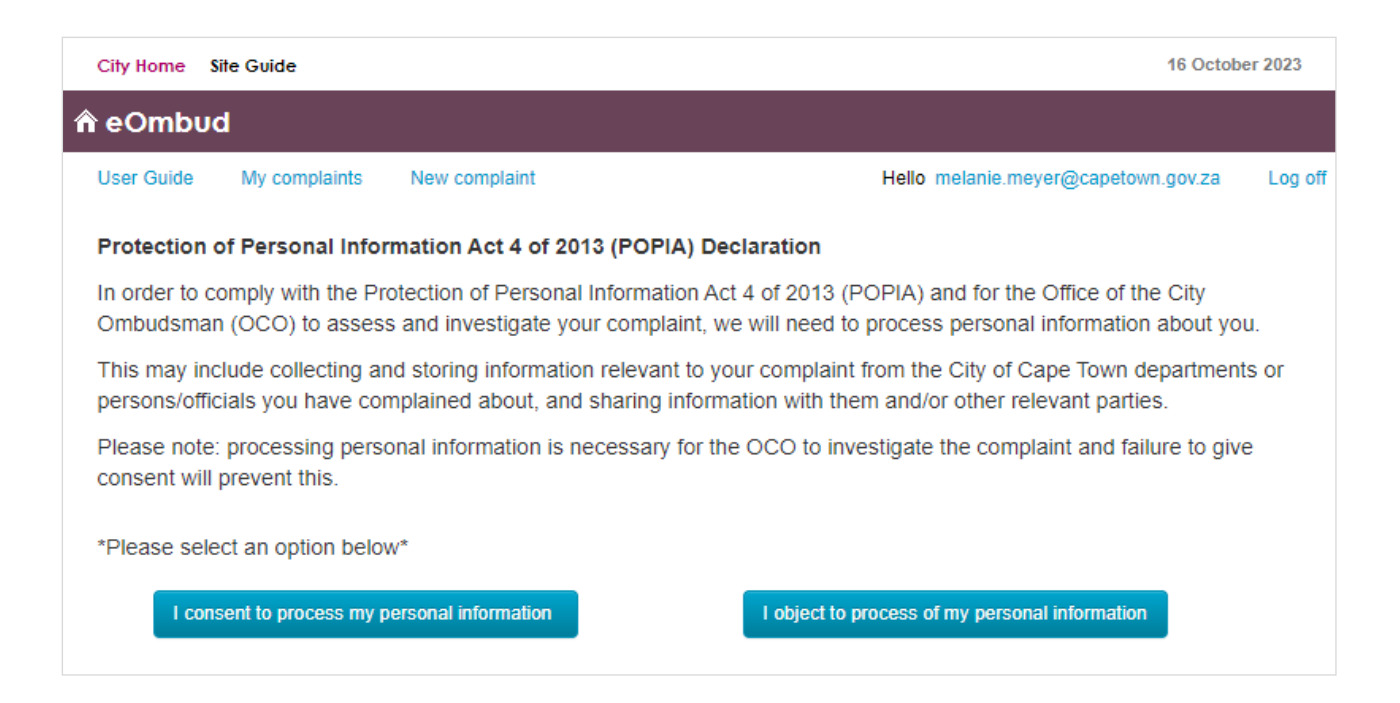

If you are submitting a complaint on behalf of someone else, and have confirmed that you have the consent from the third party, you may start capturing the information required. However, if you do not have the consent from the third party, you cannot continue with your complaint submission.

| City Home Site G                                                                | uide                                                                   |                                                                                          | 16 October 2023                                                                                                    |
|---------------------------------------------------------------------------------|------------------------------------------------------------------------|------------------------------------------------------------------------------------------|----------------------------------------------------------------------------------------------------|
| n eOmbud                                                                        |                                                                        |                                                                                          |                                                                                                    |
| User Guide M                                                                    | y complaints                                                           | New complaint                                                                            | Hello melanie.meyer@capetown.gov.za Log of                                                                                                    |
| Please note:                                                                    |                                                                        |                                                                                          |                                                                                                    |
| If you are submit                                                               | tting this compl                                                       | aint on behalf of a third p                                                              | arty then kindly provide the following documentation:                                                                                                    |
| <ol> <li>A letter/po</li> <li>Consent finition information</li> </ol>           | wer of attorney<br>rom the third pa<br>n in order to as                | v containing permission fr<br>arty giving permission to t<br>seess and investigate their | om the third party to lodge a complaint on their behalf; and<br>he Office of the City Ombudsman (OCO) to process their personal<br>r complaint.                                                       |
| Protection of P                                                                 | ersonal Inforn                                                         | nation Act 4 of 2013 (PO                                                                 | PIA) Declaration                                                                                                    |
| In order to comp<br>investigate the c<br>relevant to the c<br>and/or other rele | ly with the Prot<br>omplaint, we w<br>omplaint from t<br>want parties. | ection of Personal Inform<br>ill need to process perso<br>he City of Cape Town dep       | ation Act 4 of 2013 (POPIA) and for the OCO to assess and<br>nal information. This may include collecting and storing information<br>partments or persons/officials and sharing information with them |
| Please note: pro<br>consent will prev                                           | cessing persor<br>ent this.                                            | nal information is necessa                                                               | ry for the OCO to investigate the complaint and failure to give                                                                                                    |
| *Please select a                                                                | n option below                                                         | *                                                                                        |                                                                                                    |
| I have the                                                                      | consent                                                                | I do not have                                                                            | the consent                                                                                                    |

Information is captured over three tabs. Compulsory information required will be indicated on the relevant pages. Please note: You don't have to complete all the tabs in one session. You will be able to save your progress and return to complete the submission at another time.

### Tab 1: Complainant details

| eOmbud                   |                      |                                        |        |
|--------------------------|----------------------|----------------------------------------|--------|
| User Guide My complaints | New complaint        | Hello melanie.meyer@capetown.gov.za Lo | og off |
|                          |                      |                                        |        |
| 1. Complainant details   | 2. Complaint details | 3. Communication method                |        |
|                          |                      |                                        |        |
| Identity type            | Select identity type | ~                                      |        |
| Identity number          |                      |                                        |        |
| First name               |                      |                                        |        |
| Surname                  |                      |                                        |        |
| Email                    |                      |                                        |        |
| Home telephone           |                      |                                        |        |
| number                   |                      |                                        |        |
| Work telephone<br>number |                      |                                        |        |
| Mobile number            |                      |                                        |        |
| Fax number               |                      |                                        |        |
|                          |                      |                                        |        |
| Residential Addre        | ess                  |                                        |        |
| Search                   | Search address       |                                        |        |
| Street number            |                      |                                        |        |
| Street name              |                      |                                        |        |
| Suburb                   |                      |                                        |        |
| Address type             | Select address type  | ~                                      |        |
|                          |                      |                                        |        |
|                          |                      | Previous Next Save progr               | ess    |

### NB:

The information above will be pre-populated with the contact information captured during account registration. If you are submitting on behalf of someone else, all fields will be blank and you will have to enter all the relevant information.

### Tab 2: Complaint details

A summary of the complaint and what it relates to (eg. water usage). This section also allows the complainant to upload any evidence or documentation initially submitted to the relevant City department.

| <b>∱</b> eOmbud                       |                                              |                               |                 |
|---------------------------------------|----------------------------------------------|-------------------------------|-----------------|
| User Guide My complaints              | New complaint                                | Hello melanie.meyer@capetown  | .gov.za Log off |
|                                       |                                              |                               |                 |
|                                       |                                              |                               |                 |
| 1. Complainant details                | 2. Complaint details                         | 3. Communication mether       | nod             |
|                                       |                                              |                               |                 |
| Complaint type                        | Select complaint type                        | * 🗸                           |                 |
| Description                           |                                              |                               |                 |
| Description                           |                                              | * -                           |                 |
|                                       | 2000 characters remaining                    | 11                            |                 |
|                                       |                                              |                               |                 |
| Directorate                           | Select a directorate/department              | ~                             |                 |
| Does this complaint                   | ⊖ Yes ⊖ No                                   |                               |                 |
| relate to the<br>residential address? |                                              |                               |                 |
|                                       |                                              |                               |                 |
| Account number                        |                                              |                               |                 |
| C3 notification                       |                                              |                               |                 |
|                                       |                                              |                               |                 |
| Please note                           | : Complaints lodged on behalf of a complaina | nt, requires a signed Consent | Letter          |
| Consent                               | Browse                                       |                               |                 |
|                                       | UPLOAD CLEAR                                 |                               |                 |
|                                       | (Maximum upload size per file = 50 MB)       |                               |                 |
|                                       | No consent letter uploaded                   |                               |                 |
|                                       | N                                            |                               |                 |
| POPIA declaration<br>consent provided | Yes                                          |                               |                 |
| concorre protituou                    |                                              |                               |                 |
| Correspondence                        | Browse                                       |                               |                 |
|                                       | UPLOAD CLEAR                                 |                               |                 |
|                                       | (Maximum upload size per file = 50 MB)       |                               |                 |
|                                       | No correspondence uploaded                   |                               |                 |
|                                       |                                              |                               |                 |
|                                       |                                              | Previous Next                 | Save progress   |
|                                       |                                              |                               |                 |

#### Relevant correspondence to upload:

- Previous communication or evidence between the complainant and the City department or official.
- Municipal account statements if the issue is related to a municipal account query or dispute.
- Letter of consent from the complainant as well as relevant identity documents if you have been appointed to represent a complainant.
- If a complaint is submitted on behalf of someone else, a consent letter/letter of attorney needs to be uploaded under the consent section of the complaint details.

### Tab 3: Communication method

In this section you are able to indicate your preferred communication method. You may also indicate the alternative contact or legally appointed representative who will be managing the complaint on your behalf if applicable.

| 🕆 eOmbud                 |                             |                                     |            |
|--------------------------|-----------------------------|-------------------------------------|------------|
| User Guide My complaints | New complaint               | Hello melanie.meyer@capetown.gov.za | a Log off  |
| 1. Complainant details   | 2. Complaint details        | 3. Communication method             |            |
| Alternative contact?     | ⊖ Yes ⊚ No                  |                                     |            |
| Language                 | Select a language           | * 🗸                                 |            |
| Communication type       | Select a communication type | * 🗸                                 |            |
|                          |                             | Previous Submit Save                | e progress |

#### NB:

Once you have captured all the necessary complaint information and clicked submit, the complaint form will be locked for editing.

Contact the OCO's administrative team using the communication channels listed on the general enquiries page.

### Monitoring of complaint investigation

You can monitoring a complaint investigation on your dashboard – see the two work lists below.

| My submitted                      | l complaints                     |                |                                |                   |                        |                      |               |                        |                     |                 |                                               |                |                   |             |         |
|-----------------------------------|----------------------------------|----------------|--------------------------------|-------------------|------------------------|----------------------|---------------|------------------------|---------------------|-----------------|-----------------------------------------------|----------------|-------------------|-------------|---------|
| These are cor<br>complaint, ple   | nplaints whic<br>ase click its r | h ha<br>espe   | ve been s<br>ective <b>VIE</b> | submitt<br>W link | ted to the<br>and ther | e City C<br>n navig  | Ombi<br>gate  | udsman<br>to the 🏴     | for inv<br>Compla   | esti<br>iint st | gation. To view<br><sub>atus</sub> tab of the | the p<br>subse | rogress<br>equent | s of<br>pag | a<br>e. |
|                                   |                                  |                |                                |                   |                        |                      |               |                        |                     |                 | Search:                                       |                |                   |             |         |
| Complainant                       | Complaint<br>number              | ¢              | Directora                      | ate               |                        | (                    | ¢             | :omplair               | nt type             | ¢               | Date<br>submitted <sup>▼</sup>                | Stat           | tus               | ¢           | Action  |
| Melanie<br>Meyer                  |                                  |                | WATER                          | AND SA            | NITATIO                | N                    | A             | Account (<br>)ispute - | Query/<br>Billing   |                 | 05-10-2023                                    | Com<br>rece    | nplaint<br>eived  |             | View    |
| Other submit                      | ted complair                     | nts            |                                |                   |                        |                      |               |                        |                     |                 |                                               |                |                   |             |         |
| These are con<br>click its respec | nplaints which<br>tive View link | h you<br>k and | u have ca<br>then na           | aptured<br>vigate | l on beha<br>to the Co | alf of so<br>omplair | ome<br>nt sta | one else<br>atus tab   | e. To vie<br>of the | ew t<br>sub     | he progress o<br>sequent page                 | f a cor        | nplaint,          | ple         | ease    |
|                                   |                                  |                |                                |                   |                        |                      |               |                        |                     |                 | Search:                                       |                |                   |             |         |
| Complainant (                     | 🗧 Complain                       | nt nu          | mber (                         | Dire              | ectorate               | <b>♦</b> C           | omp           | laint typ              | e 🜲                 | Da              | te submitted                                  | <b>,</b> (     | Status (          | ŧ           | Action  |
|                                   |                                  |                |                                |                   | No r                   | ecords               | to di         | splay                  |                     |                 |                                               |                |                   |             |         |
| Showing 0 to 0                    | of 0 entries                     |                |                                |                   |                        |                      |               |                        |                     |                 |                                               |                |                   | Ρ           | age 🗸   |

### The statuses of a complaint review and investigation are as follows:

| Status                           | Description                                                                                                    |  |  |  |  |
|----------------------------------|----------------------------------------------------------------------------------------------------|--|--|--|--|
| Complaint received               | The complaint is submitted to the OCO.                                                                                                    |  |  |  |  |
| Complaint<br>acknowledged        | The acknowledgement of the complaint by the OCO is noted. An acknowledgement letter with a complaint number will be uploaded to your complaint.                                                                                                    |  |  |  |  |
| Complaint being<br>assessed      | The complaint is being assessed to determine the outcome, which can be one of the following:                                                                                                    |  |  |  |  |
|                                  | <ul> <li>Out-of-jurisdiction complaint</li> <li>Complaint to be redirected or escalated to Council departments</li> <li>Complaint submitted for further investigation</li> </ul>                                                                             |  |  |  |  |
| Case allocated for investigation | The system will automatically generate a notification to inform the complainant that the case has been assigned to an investigating officer for further investigation. This notification provides the name and contact details of the investigating officer. |  |  |  |  |

### eOmbud: User Manual

| mbuo    | ł                                             |                                                                                                    |                                                                                                    |                                                                                                    |                                                                                                    |                                                                                                    |
|---------|-----------------------------------------------|----------------------------------------------------------------------------------------------------|----------------------------------------------------------------------------------------------------|----------------------------------------------------------------------------------------------------|----------------------------------------------------------------------------------------------------|----------------------------------------------------------------------------------------------------|
| Guide   | My complaints                                 | New complaint                                                                                                    |                                                                                                    | Hello mela                                                                                                    | nie.meyer@capetown.gov.za                                                                                                    | Log off                                                                                                    |
| omplair | nant details                                  |                                                                                                    |                                                                                                    |                                                                                                    |                                                                                                    |                                                                                                    |
| omplair | nt details                                    |                                                                                                    |                                                                                                    |                                                                                                    |                                                                                                    |                                                                                                    |
| omplair | nt status                                     |                                                                                                    |                                                                                                    |                                                                                                    |                                                                                                    |                                                                                                    |
| Status  |                                               |                                                                                                    | Date                                                                                                    | De                                                                                                    | scription                                                                                                    |                                                                                                    |
|         | Complaint rece                                | ived                                                                                                    | 15/02/2019                                                                                                    |                                                                                                    |                                                                                                    |                                                                                                    |
|         | Complaint ackr                                | nowledged                                                                                                    | 15/02/2019                                                                                                    | Acknowledgement letter                                                                                                    |                                                                                                    |                                                                                                    |
|         | Complaint bein                                | g assessed                                                                                                    | 15/02/2019                                                                                                    |                                                                                                    |                                                                                                    |                                                                                                    |
|         | Case allocated                                | for investigation                                                                                                    | 15/02/2019                                                                                                    | Investigation of                                                                                                    | fficer details                                                                                                    |                                                                                                    |
|         |                                               |                                                                                                    |                                                                                                    | Name                                                                                                    | John Doe                                                                                                    |                                                                                                    |
|         |                                               |                                                                                                    | Email address                                                                                                    | John.doe@email.com                                                                                                    |                                                                                                    |                                                                                                    |
|         |                                               |                                                                                                    |                                                                                                    | Contact number                                                                                                    | 021 400 1524                                                                                                    |                                                                                                    |
|         |                                               |                                                                                                    |                                                                                                    | Office number                                                                                                    | 021 400 5487                                                                                                    |                                                                                                    |
|         | mbud<br>Guide<br>omplair<br>omplair<br>Status | Guide       My complaints         Guide       My complaints         complaint       details         complaint       status         Status       Complaint rece         Complaint ackr       Complaint bein         Case allocated       Case allocated | Complaint       My complaints       New complaint         complaint       details       Implaint       Implaint         complaint       status       Implaint       Implaint         Status       Implaint       Implaint       Implaint         Complaint       complaint       Implaint       Implaint         Complaint       Implaint       Implaint       Implaint         Status       Implaint       Implaint       Implaint         Complaint       Implaint       Implaint       Implaint         Complaint       Implaint       Implaint       Implaint         Status       Implaint       Implaint       Implaint       Implaint         Status       Implaint       Implaint       Implaint       Implaint         Status       Implaint       Implaint       Implaint       Implaint         Status       Implaint       Implaint       Implaint       Implaint         Status       Implaint       Implaint       Implaint       Implaint         Implaint       Implaint       Implaint       Implaint       Implaint         Implaint       Implaint       Implaint       Implaint       Implaint         Implaint       Implai | Complaint       New complaint         complaint       details         complaint status       status         Status       Date         Complaint acknowledged       15/02/2019         Complaint being assessed       15/02/2019         Case allocated for investigation       15/02/2019 | Imbud       Hello metal         Guide       My complaints       New complaint         complainant details       Implaint details         complaint status       Implaint status         Status       Date       Dete         Complaint received       15/02/2019       Acknowledge         Complaint being assessed       15/02/2019       Implaint         Complaint being assessed       15/02/2019       Implaint         Case allocated for investigation       15/02/2019       Implaint         Contact number       Office number       Office number | Carde       My complaints       New complaint         somplainant details       somplaint       details         somplaint details       somplaint       details         somplaint status       somplaint       somplaint         Status       Date       Description         Complaint received       15/02/2019       Acknowledgement letter         Complaint being assessed       15/02/2019       Acknowledgement letter         Complaint being assessed       15/02/2019       Mame         Case allocated for investigation       15/02/2019       Investigation officer details         Name       John Doe       Email address       John.doe@email.com         Contact number       021 400 1524       Office number       021 400 5487 |

# System notifications

| Notification type                               | Description                                                                                                    |
|-------------------------------------------------|----------------------------------------------------------------------------------------------------|
| User account<br>registration/verification email | This is the email that is sent to you when you register on the system. You will need to click the link to confirm access. |
| Complaint<br>acknowledgement email              | Received once a complaint is successfully received and acknowledged by the OCO.                                           |
| Case and investigation officer assignment email | Received once a complaint has been assigned to an investigating officer.                                                  |
| Case resolution/outcome<br>email                | Received once a case has been resolved and an outcome has been reached.                                                   |

# Account management

Your user account can be managed via your login name on the navigation bar.

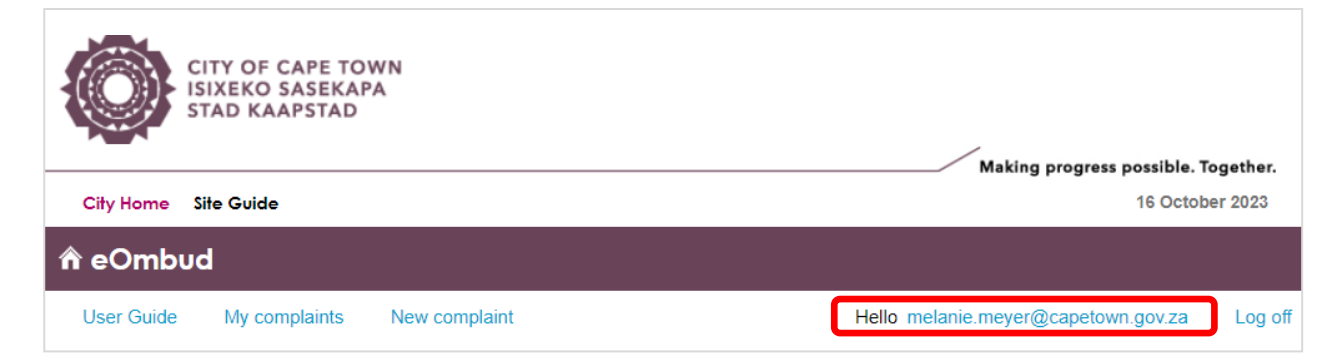

Once you have clicked your username, you will see the screen below where you can edit your personal details (e.g. contact details) or change your password.

| City Home Site Guide                                                                                                    | 16 October 2023                            |  |
|----------------------------------------------------------------------------------------------------|--------------------------------------------|--|
|                                                                                                    |                                            |  |
| User Guide My complaints New complaint He                                                                                         | ello melanie.meyer@capetown.gov.za Log off |  |
| Manage account<br>Change your account settings                                                                                    |                                            |  |
| Password:       [ Change your password ]         Personal details:       [ Change your details ]                                  |                                            |  |
| Registered applications                                                                                                    |                                            |  |
| These are all the applications that you have registered for and can access with the same credentials that you used for this site. |                                            |  |
| Application                                                                                                    | Role                                       |  |
| OATS                                                                                                    | User                                       |  |